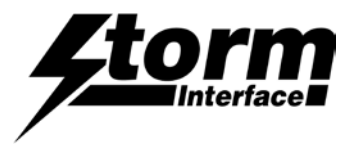

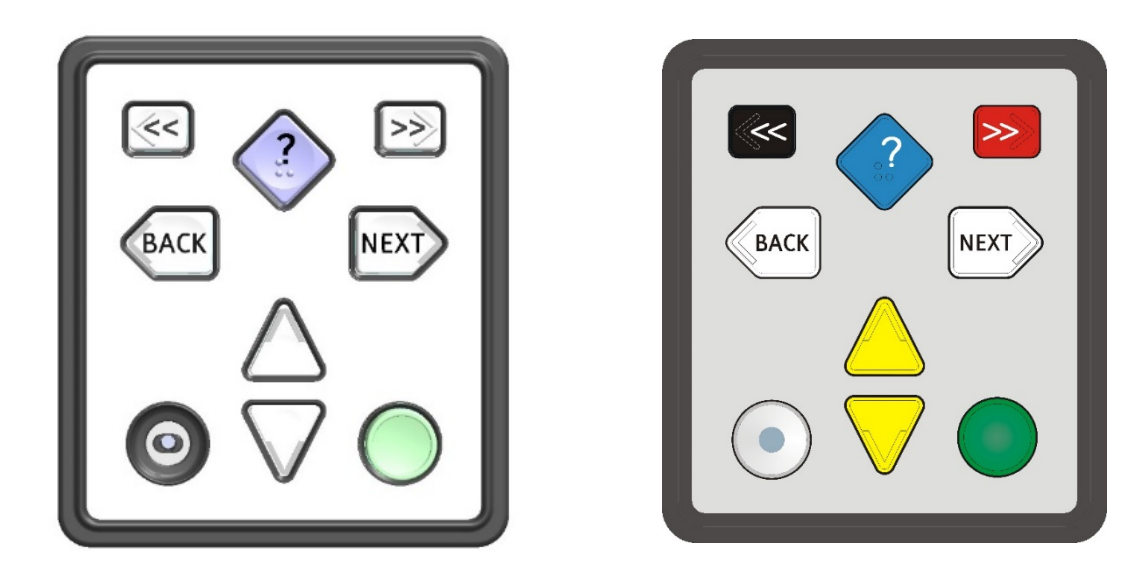

It may be a requirement (with a population of installed units) to remotely change the firmware that is installed on the NavPad. To facilitate this process Storm has created a batch file that can be integrated within your Terminal Management System. This comes in a .zip file together with other files that you will need.

## The batch file is : **IBM\_DOWNGRADE.BAT**

You will also need the relevant firmware file included in the .zip file In this case the firmware file is called 000-IC-169-EZKV06-DWG.txt

## When you run the batch file (on the local machine) it then launches NavPadDowngrade.bat, which then

- Extracts a copy of the current configuration i.e. version number, serial number etc.
- Updates the NavPad with the specifed firmware.
- Reloads the serial number / configuration
- If for any reason the process fails then the script will try to re-load firmware & reconfigure from backup file.

#### Procedure

- 1. Extract the zip file contents to a local file.
- 2. Run IBM\_DOWNGRADE.BAT within its folder to downgrade the NavPad to 000-IC-169-EZKV06-DWG.txt
- 3. Wait for the script to complete.

The content of this communication and / or document, including but not limited to images, specifications, designs, concepts, data and information in any format or medium is confidential and is not to be used for any purpose or disclosed to any third party without the express and written consent of Keymat Technology Ltd. Copyright Keymat Technology Ltd. 2022.

Storm, Storm Interface, Storm AXS, Storm ATP, Storm IXP, Storm Touchless-CX, AudioNav, AudioNav-EF and NavBar are trademarks of Keymat Technology Ltd. All other trademarks are the property of their respective owners.

Storm Interface is a trading name of Keymat Technology Ltd Storm Interface products include technology protected by international patents and design registration. All rights reserved

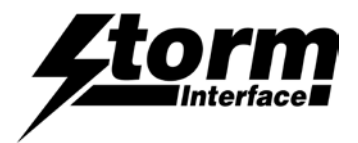

#### NavpadDownloaderUtility

The NavpadDownloaderUtility is used to retrieve the current configuration of the device and to download the firmware to the device.

1. To retrieve current configuration use following parameters:

NavpadDownloaderUtility -p <PRODUCT NAME> -v

-p <PRODUCT NAME> where PRODUCT NAME is always NAVPAD -v Retrieves current configuration of unit

If successful the output will be :

C:\>NavpadDownloaderUtility.exe -p NAVPAD -v Navpad Downloader Console Utility Version V1.0

Vendor Id:2047 Product Id:9bf Device manager: found device with VID: 2047 PID: 9bf called constructer 1 vid 8263 pid 2495 vid 2047 pid 9bf manufacture Storm-Interface.com Connected Connected to NAVPAD - VID 2047 PID 9bf

Device Information before firmware upgrade: Buzzer 1 Buzzer Period 1 Led Brightness 6 Navpad has 8 keys Keypad Table 0 Keycode values : 0 72 0 6c 0 73 0 70 0 71 0 6d 0 6e 0 6f 0 6a 0 6b Version Number V6.0 Serial Number 12345678

2. To download firmware to device:

NavpadDownloaderUtility -p <PRODUCT NAME> -f <filename> -r <NUMBER>

| -p <product name=""></product> | where PRODUCT NAME is always NAVPAD                         |
|--------------------------------|-------------------------------------------------------------|
| -f <filename></filename>       | Where filename is firmware file.                            |
| -r <number></number>           | Where NUMBER is how many retries to attempt before failure. |

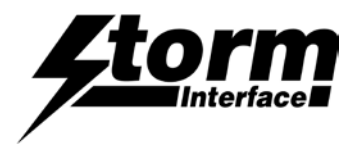

# NavpadUtility

The NavpadUtility is used to set number of configuration parameters and also to compare settings of device before upgrade and after upgrade. It uses the files ibm\_before\_downgrade.txt and ibm\_after\_downgrade.txt.

1. To set main configuration parameters, number of keys and serial number:

NavpadUtility -k <KEYS> -n <SERIAL NO>

-k < KEYS >Sets number of keys for Navpad (it can have 5, 6 or 8)-n <SERIAL NO>Sets the serial number of Navpad.

2. To compare before and after upgrade files.

NavpadUtility -c <AFTER UPGRADE FILENAME> <BEFORE UPGRADE FILENAME>

Note: Files should be in format as generated by NavpadDownloaderUtility.

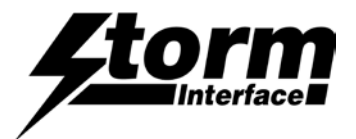

# **Script Usage**

Instruction on how to use the script:

NavpadDowngrade filename firmwareFile

Where filename: This filename will be used to store all configuration data. The script will create following text (.txt) files.

Filename\_before\_downgrade.txt Filename\_after\_downgrade.txt Filename\_backup.txt Filename\_before\_upgrade.txt – This hold configuration data before upgrade.

**Filename\_backup.txt** – This is copy of above and it is used when the upgrade process fails, to recover the serial number and number of keys.

Filename\_after\_upgrade.txt – This holds configuration data after upgrade.

Where firmwareFile – This file is the firmware file that will be used to upgrade the NavPad.

When the script is executed each step will be highlighted in Yellow e.g.

\_\_\_\_\_

== STEP 3 Retrieve configuration data after upgrade =

\_\_\_\_\_

and if NavPad has been upgraded successfully then a message in Green will displayed.

== PASSED - KEYPAD HAS BEEN SUCCESSFULLY UPGRADED =

If upgrade process is unsuccessful then the final message will be displayed in Red:

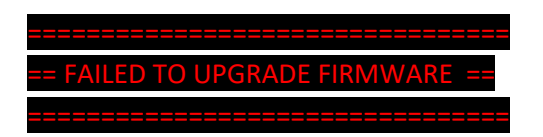

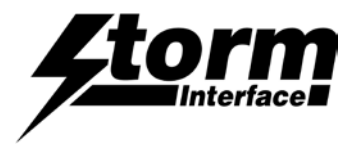

Examples:

1. Successfully downgraded Navpad

C:\NavpadDowngrade.bat navpadConf 000-IC-169-EZKV06-DWG.txt

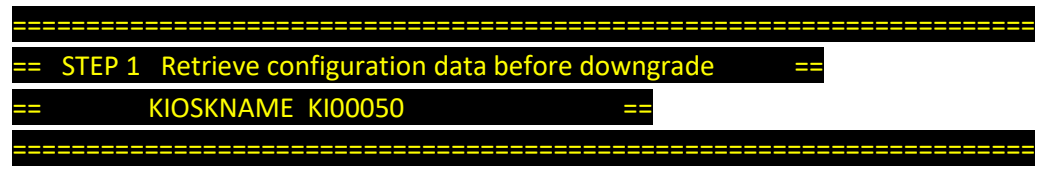

1 file(s) copied.

Serial Number 170312345678

170312345678

| === |        |                                                  |    |
|-----|--------|--------------------------------------------------|----|
| ==  | STEP 2 | Upgrading keypad using 000-IC-169-EZKV06-DWG.txt | == |
|     |        |                                                  |    |

Navpad Downloader Console Utility Version V1.0

Vendor Id:2047 Product Id:9bf Device manager: found device with VID: 2047 PID: 9bf called constructer 1 vid 8263 pid 2495 vid 2047 pid 9bf manufacture Storm-Interface.com Connected Connected to NAVPAD - VID 2047 PID 9bf

Device Information before firmware downgrade: Buzzer 1 Buzzer Period 1 Led Brightness 9 Navpad has 6 keys Keypad Table 0 Keycode values : 0 72 0 6c 0 73 0 70 0 71 0 6d 0 6e 0 6f 0 6a 0 6b Version Number V6.0 Serial Number 170312345678

Please wait, starting BSL Successfully started BSL Dispose

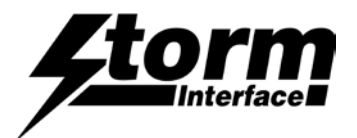

Dispose 1 Dispose 2 Dispose 3 Dispose 4 \_\_\_\_\_ BSL Scripting application 1.06 The local time is: 12:20 on 06.10.2017 Password Sent Successfully Sending RAM BSL Sending 000-IC-169-EZKV06-DWG.txt **Firmware Sent** Verifying memory Memory successfully verified **Resetting Device...** Starting application called constructer 1 called constructer 1 vid 8263 pid 2495 vid 2047 pid 9bf manufacture Storm-Interface.com Connected 

Device Information after firmware downgrade: Buzzer 1 Buzzer Period 1 Led Brightness 9 Navpad has 5 keys Keypad Table 0 Keycode values : 0 72 0 6c 0 73 0 70 0 71 0 6d 0 6e 0 6f 0 6a 0 6b Version Number V6.0 Serial Number

\_\_\_\_\_\_

Restore all the values back Successful in setting number of keys 6 Successful in setting serial number of keys 170312345678 vid 8263 pid 2495 vid 2047 pid 9bf manufacture Storm-Interface.com Connected Successful in SetLedLevel 9 Successful in SetBuzzer 1 Successful in SetBuzzer 1

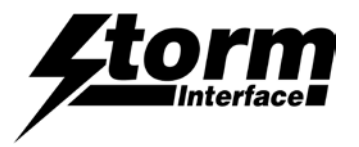

Successful in SetKeypadTable 0 Successful in LoadCodeTable Successful in write to flash Read device info after restoring the values

Device Information after values restored: Buzzer 1 **Buzzer Period 1** Led Brightness 9 Navpad has 8 keys Keypad Table 0 Keycode values : 0 72 0 6c 0 73 0 70 0 71 0 6d 0 6e 0 6f 0 6a 0 6b Version Number V6.0 Serial Number 170312345678 \_\_\_\_\_ Dispose Dispose 1 Dispose 2 Dispose 3 Dispose 4 Dispose Dispose 1 Dispose 2 Dispose 3 Dispose 4 \_\_\_\_\_ STEP 3 Retrieve configuration data after downgrade ==

==== STEP 4 Compare result of before downgrade and after downgrade ==

Matched Buzzer 1 Matched Buzzer Period 1 Matched Led Brightness 9 Matched Navpad has 8 keys Matched Keypad Table 0 Matched 0 72 0 6c 0 73 0 70 0 71 0 6d 0 6e 0 6f 0 6a 0 6b Keypad has been successfully upgraded to Version Number V6.0 Matched Serial Number 170312345678

=== PASSED - KEYPAD HAS BEEN SUCCESSFULLY UPGRADED ==

\_\_\_\_\_

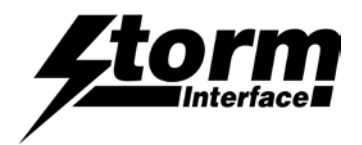

2. Unsuccessful upgrade process

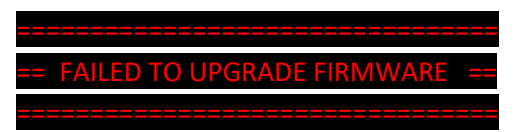

# Change History

| Instructions for   | <u>Date</u> | Version | Details                                         |
|--------------------|-------------|---------|-------------------------------------------------|
| Downloader Utility | 15 Aug 24   | 1.0     | First Release (split out from Technical Manual) |
|                    |             |         |                                                 |
|                    |             |         |                                                 |

| Remote Firmware Update  | Date      | Version | Details     |
|-------------------------|-----------|---------|-------------|
| NavpadDownloaderUtility | 08 Sep 17 | 5.0     | New Release |
|                         |           |         |             |